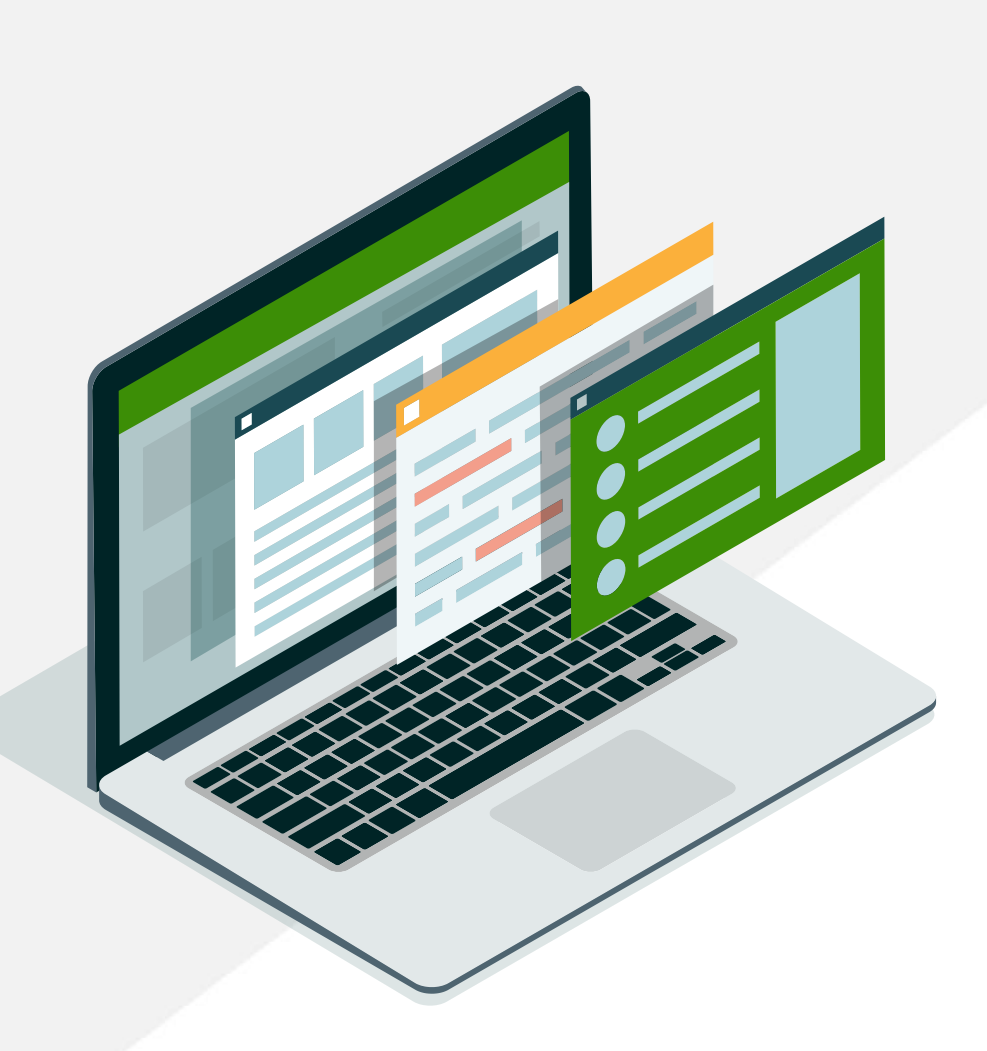

#### User Guide

# Setup, Settings, & Administration

Moneytree Advise

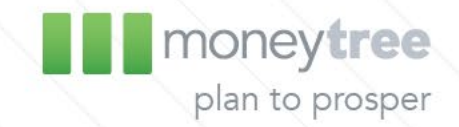

### **Table of Contents**

- **3.** Logging In
- 4. <u>Getting Started Create or Open a Client</u>
- 5. <u>Online Help Guide</u>
- 6. Settings: Profile & Change Password
- 7. <u>Settings: Asset Allocation</u>
- 9. <u>Settings: Cover Page</u>
- **10.** <u>Settings: Cover Page Logo</u>
- **11.** <u>Settings: Long Term Care</u>
- **12.** <u>Settings: Report Customization</u>
- **15.** <u>Settings: Budget Expense Items</u>
- **16.** <u>Settings: Defaults</u>

- **17.** <u>Settings: Client Access Defaults</u>
- **18.** <u>Settings: Compliance</u>
- 19. Administration
- 20. Administration: Users
- 22. Administration: Roles
- 24. Administration: Password Policies
- **25.** <u>Management Reports: Groups</u>
- 27. Management Reports: Reports

## Logging In

To log in to **Moneytree Advise**, you can either start at our company website <u>moneytree.com</u> and select the Log In button in the top right corner, or you can go straight to [\* update with **Advise** URL]

#### moneytree

| Log in using   | come to Moneytree Advise<br>your email address and password |
|----------------|-------------------------------------------------------------|
| Email Address: | moneytree_sample@moneytree.com                              |
| Password:      |                                                             |

Forgot your password?

#### Welcome to Moneytree Advise

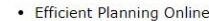

- Fast, Secure Data Entry
- · Interactive "What If?" Feature
- Side-by-Side Scenario Comparison
- Client Access to Planning Data and Reports
- Learn More!

Enter the email address and the password you used to sign up, then click the Log In button. If you forget your log in credentials, call our technical support team for assistance.

Open Planner Questionnaire

Login

0 Money Tree Software, Ltd. - All rights reserved v5.0.215.0 | Terms Of Use

#### **Getting Started - Create or Open a Client**

#### To get started:

 Import an existing client, create a new client, or open a client from your client list.

Use the search feature for easy access to less recent clients.

| mor           | ney <b>tree</b> |            |                          |                                                                |                             |                      | Open Planner Questionnaire |
|---------------|-----------------|------------|--------------------------|----------------------------------------------------------------|-----------------------------|----------------------|----------------------------|
| Clients       |                 |            |                          |                                                                |                             |                      | 🛕 Alerts 🕐 Help 🙀 Sett     |
| Clients       | Search For A    | A Client   |                          |                                                                |                             |                      |                            |
| Search        |                 |            | All Advisors             |                                                                | ~                           |                      |                            |
| Add Client    |                 |            |                          |                                                                |                             |                      |                            |
| Import Client |                 | First Name | Last Name                | Birth Date                                                     | Phone                       | Last Updated Plan    |                            |
|               | Open            | John       | Sample                   | 1/1/1968                                                       |                             | 8/5/2020 10:22:30 AM | x                          |
|               |                 |            | © 2020 Money Tree Softwa | re, Ltd All rights reserved v5.0.<br>Licensed through 1/1/2025 | 215.0   <u>Terms Of Use</u> |                      |                            |

### **Online Help Guide**

| ients Client: John Sampl | e Plan: Sample Client      |                      |                            |           |
|--------------------------|----------------------------|----------------------|----------------------------|-----------|
| Inputs<br>Names/Ages     | Plan                       | Sample Client        |                            | To view   |
| Risk                     | Description                | Sample Client        |                            |           |
| Estate                   | Report Heading             | John and Mary Sample |                            | the que   |
| Insurance                | Use Alternate Report Date  | 8/5/2020             |                            | riaht cc  |
| Income/Pension/SS        | Edit Contact Info          | Individual #1        |                            | +ab (ar)  |
| Expenses                 | First Name                 | John                 | First Name                 | Lab (or v |
| Special Income           | Middle Initial             |                      | Middle Initial             | browse    |
| Special Expense/Goal     | Last Name                  | Sample               | Last Name                  | duide w   |
| Education Funding        | Birth Date                 | 1/1/1968             | Birth Date                 | guide v   |
| nvestments               | Age                        | 52                   | Age                        | you are   |
| Asset Allocation         | Planned Retirement Age     | 64                   | Planned Retirement Age     | and will  |
| Other Assets             | Life Expectancy-Calculated | 85                   | Life Expectancy-Calculated |           |
| Debts                    | Alternate Life Expectancy  | 0                    | Alternate Life Expectancy  | informa   |
| Rates                    | Married Couple             | Yes                  |                            | the rep   |
| Graphs                   |                            |                      |                            |           |
| What If?                 |                            |                      |                            |           |

🛕 Alerts 🕐 Help 🏠 Settings

Logout

To view the Help Guide click on the question mark in the top right corner, it will open in a new tab (or window according to your browser settings). The help guide will open to the section you are currently in within Advise and will have more detailed information on the inputs and the report page outputs.

### Settings: Profile & Change Password

#### moneytree

| Clients Settings       |               |                            |  |  |  |  |  |
|------------------------|---------------|----------------------------|--|--|--|--|--|
| Personal Settings      | Modify: money | vtree_sample@monevtree.com |  |  |  |  |  |
|                        | First Name:   | ya co_sumpro@moneya colcom |  |  |  |  |  |
| Change Password        |               | Jonn                       |  |  |  |  |  |
| Asset Allocation       | Last Name:    | Sample                     |  |  |  |  |  |
| Cover Page             | Title:        | CFP®                       |  |  |  |  |  |
| Cover Page Logo        | Work Phone:   |                            |  |  |  |  |  |
| Long Term Care         | Mobile Phone: |                            |  |  |  |  |  |
| Report Customization   |               |                            |  |  |  |  |  |
| Budget Expense Items   |               |                            |  |  |  |  |  |
| Defaults               |               |                            |  |  |  |  |  |
| Client Access Defaults |               |                            |  |  |  |  |  |
| Compliance             |               |                            |  |  |  |  |  |
| Company Settings       |               |                            |  |  |  |  |  |

Profile: Edit the profile name, title, and contact numbers To insert <sup>®</sup>: hold the Alt key and type 0174 using your keyboard.

#### moneytree

|                        | © 2020 Money Tree Software, Ltd, - All rights reserved v5.0.215.0   <u>Terms Of Use</u><br>Licensed through 1/1/2025 |
|------------------------|----------------------------------------------------------------------------------------------------|
| Management Reports     |                                                                                                    |
| Administration         |                                                                                                    |
| Company Settings       |                                                                                                    |
| Compliance             |                                                                                                    |
| Client Access Defaults |                                                                                                    |
| Defaults               |                                                                                                    |
| Budget Expense Items   |                                                                                                    |
| Report Customization   | Update Password                                                                                                    |
| Long Term Care         |                                                                                                    |
| Cover Page Logo        | Confirm New Password:                                                                                                |
| Cover Page             | New Password:                                                                                                    |
| Asset Allocation       | Old Password:                                                                                                    |
| Change Password        | case letters, and at least one number.                                                                               |
| Profile                | Password must be at least 8 characters long, contain both upper and lower                                            |
| Personal Settings      |                                                                                                    |

Change Password: Update the password here

#### **Settings: Asset Allocation**

| ersonal Settings  |                                              |                                                                      |                                                                     | A                 | cumul  | ation P | ortfoli   | DS   | F            | Retirem   | nent Po   | ortfolio   | 5          |          | Later I    | Life Po  | rtfolios | ;             |                 |        |        |     |
|-------------------|----------------------------------------------|----------------------------------------------------------------------|---------------------------------------------------------------------|-------------------|--------|---------|-----------|------|--------------|-----------|-----------|------------|------------|----------|------------|----------|----------|---------------|-----------------|--------|--------|-----|
| ofile             | Class Name                                   |                                                                      | Abbrv.                                                              | VCon*             | SCon   | Mod     | SAgg      | Agg  | VCon         | SCon      | Mod       | SAgg       | Agg        | VCon     | SCon       | Mod      | SAgg     | Agg           |                 |        |        |     |
| nge Password      | Cash & Rese                                  | erves                                                                | Cash                                                                | 20                | 20     | 15      | 5         | 5    | 25           | 20        | 15        | 10         | 5          | 30       | 25         | 25       | 20       | 15            |                 |        |        |     |
| et Allocation     | Income                                       |                                                                      | Income                                                              | 35                | 25     | 10      | 0         | 0    | 30           | 25        | 20        | 10         | 10         | 50       | 40         | 30       | 25       | 20            |                 |        |        |     |
| er Page           | Income & G                                   | rowth                                                                | Inc./Gro.                                                           | 45                | 30     | 20      | 15        | 0    | 35           | 25        | 20        | 20         | 15         | 20       | 25         | 30       | 30       | 25            |                 |        |        |     |
| er Page Logo      | Growth                                       |                                                                      | Growth                                                              | 0                 | 25     | 30      | 40        | 35   | 10           | 25        | 30        | 35         | 30         | 0        | 5          | 10       | 15       | 25            |                 |        |        |     |
| g Term Care       | Aggressive (                                 | Growth                                                               | Agg. Gro.                                                           | 0                 | 0      | 25      | 40        | 60   | 0            | 5         | 15        | 25         | 40         | 0        | Υοι        | ım       | าล่ง     | cha           | anae            | he the | class  | 5   |
| ort Customization | Other                                        |                                                                      | Other                                                               | 0                 | 0      | 0       | 0         | 0    | 0            | 0         | 0         | 0          | 0          | 0        |            |          |          |               |                 |        |        |     |
| get Expense Items |                                              |                                                                      |                                                                     | 0                 | 0      | 0       | 0         | 0    | 0            | 0         | 0         | 0          | 0          |          | nar        | me       | s to     | o ma          | atch            | the    | class  | es  |
| ults              |                                              |                                                                      |                                                                     | 0                 | 0      | 0       | 0         | 0    | 0            | 0         | 0         | 0          | 0          | <b>0</b> | 255        | °<br>etc | : th     | $at^{\circ}v$ | our             | com    | nany   |     |
| t Access Defaults |                                              |                                                                      |                                                                     | 0                 | 0      | 0       | 0         | 0    | 0            | 0         | 0         | 0          | 0          |          | 100        |          |          | ut y          |                 |        |        |     |
| Infrance          |                                              |                                                                      |                                                                     | 0                 | 0      | 0       | 0         | 0    | 0            | 0         | 0         | 0          | 0          |          | har        | ndl      | es       | mos           | st of           | ten.   | These  | e a |
| npany Settings    | d                                            |                                                                      |                                                                     | 0                 | 0      | 0       | 0         | 0    | 0            | 0         | 0         | 0          | 0          | -        | the        | a di     | oh       | alse          | attin           | as f   | or all |     |
|                   |                                              |                                                                      |                                                                     | 0                 | 0      | 0       | 0         | 0    | 0            | 0         | 0         | 0          | 0          |          |            | · g·     | 00       |               |                 | 95 1   |        |     |
| nagement Reports  | * Columns r                                  | ntage<br>represen                                                    | t the 5 differe                                                     | 100<br>nt risk to | leranc | e level | 100<br>s. | 100  | 100          | 100       | 100       | 100        | 100        | 100      | CHE        | ent      | s.       | 100           |                 |        |        |     |
|                   | Column<br>VCon<br>SCon<br>Mod<br>SAgg<br>Agg | Risk Tole<br>Very Con<br>Somewha<br>Moderate<br>Somewha<br>Aggressiv | erance Level<br>servative<br>at Conservative<br>at Aggressive<br>ve |                   |        | }       | Tł        | ne ( | colı<br>o th | um<br>e r | ns<br>isk | wit<br>tol | hir<br>era |          | ach<br>e o | pc       | ortf     | olio          | ma <sup>-</sup> | tch    |        |     |

### **Settings: Asset Allocation**

| money <b>tree</b>                                                                                                    |                                     |                                                                                                    |                                                                                                    |                                       |                                    |                                          |                                   |                            |                                        |                                            |                                               |                                  |                                           |                                   | Open Planner Questionnaire                                                                                            |
|----------------------------------------------------------------------------------------------------|-------------------------------------|----------------------------------------------------------------------------------------------------|----------------------------------------------------------------------------------------------------|---------------------------------------|------------------------------------|------------------------------------------|-----------------------------------|----------------------------|----------------------------------------|--------------------------------------------|-----------------------------------------------|----------------------------------|-------------------------------------------|-----------------------------------|----------------------------------------------------------------------------------------------------|
| Clients Settings                                                                                                    |                                     |                                                                                                    |                                                                                                    |                                       |                                    |                                          |                                   |                            |                                        |                                            |                                               |                                  |                                           |                                   | 🛕 Alerts 🕐 Help 🛟 Settings                                                                                            |
| Personal Setting                                                                                                    | Acc                                 | umulatio                                                                                                    | n Portfol                                                                                                    | os                                    | F                                  | Retiren                                  | nent Po                           | ortfolios                  | 5                                      | I                                          | Later I                                       | ife Po                           | tfolios                                   |                                   |                                                                                                    |
| Change Password<br>Asset Allocation<br>Cover Page<br>Cover Page Logo                                                                                                    | VCon* 9<br>20<br>35<br>45<br>0<br>0 | SCon         Mo           20         1           25         1           30         2           25         3           0         2 | d         SAgg           5         5           0         0           0         15           0         40           5         40 | Agg<br>5<br>0<br>0<br>35<br>60        | VCon<br>25<br>30<br>35<br>10<br>0  | <b>SCon</b><br>20<br>25<br>25<br>25<br>5 | Mod<br>15<br>20<br>20<br>30<br>15 | <b>SAgg</b> 10 10 20 35 25 | Agg<br>5<br>10<br>15<br>30<br>40       | VCon<br>30<br>50<br>20<br>0                | SCon<br>25<br>40<br>25<br>5<br>5              | Mod<br>25<br>30<br>30<br>10<br>5 | <b>SAgg</b><br>20<br>25<br>30<br>15<br>10 | Agg<br>15<br>20<br>25<br>25<br>15 |                                                                                                    |
| Long Term Care       COTUTINTS         Report Customization       equaling         Budget Expense Iten       100%. When         Client Access Default       Client Access Default             | 0 0 0 0 0                           | 0 0 0 0 0                                                                                                    |                                                                                                    | 0 0 0 0 0                             | 0 0 0 0 0                          | 0 0 0 0 0                                | 0 0 0 0 0                         | 0 0 0 0 0                  | 0 0 0 0 0                              | 0 0 0 0 0 0                                | 0 0 0 0 0                                     | 0 0 0 0 0                        | 0 0 0 0 0                                 | 0 0 0 0 0                         |                                                                                                    |
| Compliance     YOU are       Company Setting     satisfied with       Administration     satisfied with                                                                                       | 0 0 100                             | 0 0 100 10                                                                                                    | 0 0<br>0 0<br>0 0<br>0 100                                                                                                    | 0 0 100                               | 0 0 100                            | 0                                        | 0                                 | 0<br>0<br>100              | 0<br>0<br>100                          | 0 0 100                                    | 0<br>0<br>100                                 | 0<br>0<br>100                    | 0 0 100                                   | 0 0 100                           |                                                                                                    |
| the settings,<br>select Update. Milleren<br>Column Risk Tolerance Level<br>VCon Very Conservative<br>Scon Somewhat Conservative<br>Mod Moderate<br>SAgg Somewhat Aggressive<br>Agg Aggressive | t risk tok                          | eranc A<br>P<br>T<br>o 2<br>t<br>c                                                                                                | ortf<br>he<br>5 5<br>efo<br>etire                                                                                               | imu<br>olic<br>per<br>ye<br>re<br>eme | ulat<br>os -<br>ioc<br>ars<br>ent. | ior<br>I up                              | )<br>O<br>econved<br>/1/2025      | 5.0.                       | Ret<br>Por<br>yea<br>reti<br>10<br>bef | irer<br>rtfc<br>rioc<br>rs l<br>ren<br>yea | me<br>blic<br>fr<br>oet<br>nei<br>ns<br>e lif | ont<br>on<br>for<br>ht t         | - Tl<br>1 5<br>e<br>:0                    | ne                                | Later Life<br>Portfolios - The<br>period from 10<br>years before life<br>expectancy up<br>through life<br>expectancy. |

moneytree.com

### **Settings: Cover Page**

|                     |                                           |                                                                    | Changes made here to                  |
|---------------------|-------------------------------------------|--------------------------------------------------------------------|---------------------------------------|
| ents Settings       |                                           |                                                                    | the information on the                |
| Personal Settings   | Advisor Information                       |                                                                    | cover page of reports                 |
| Profile             | Cover Page Caption                        | Personal Financial Plan                                            | cover page or reports                 |
| ange Password       | Report Header Text                        | Personal Financial Plan                                            | will be global. Enter vo              |
| set Allocation      | Name or Company Name                      | Your Name Here                                                     |                                       |
| ver Page            | Street Address                            |                                                                    | contact and business                  |
| ver Page Logo       | City, State, Zip                          |                                                                    | information hara                      |
| ng Term Care        | Telephone Number                          |                                                                    | information here.                     |
| port Customization  |                                           |                                                                    |                                       |
| idget Expense Items | The following text will appear on th      | ne cover page of the reports you create. Format the text as you we | uld like it to appear on that report. |
| faults              | Text Alignment Center 🗸                   |                                                                    |                                       |
| ent Access Defaults |                                           | Cover                                                              | r Page Text: can be a                 |
| mpliance            |                                           | busin                                                              | ass description plan                  |
| ompany Settings     |                                           | DUSIT                                                              | ess description, plan                 |
| Iministration       |                                           | overv                                                              | iew/goals etc This is a               |
| anagement Reports   |                                           |                                                                    |                                       |
|                     |                                           | maxir                                                              | num of 15 lines of text,              |
|                     |                                           |                                                                    |                                       |
|                     | The following text will appear at the bot | ttom of all report pages below the standard disclaime DUU M        | lay also be left blank.               |
|                     |                                           |                                                                    |                                       |

### Settings: Cover Page Logo

| Personal Settings      |                                                             |
|------------------------|-------------------------------------------------------------|
| Change Password        |                                                             |
| Asset Allocation       | moneytree                                                   |
| Cover Page             | Choose File No file chosen Upload Image Clear Current Image |
| Cover Page Logo        |                                                             |
| Long Term Care         |                                                             |
| Report Customization   |                                                             |
| Budget Expense Items   |                                                             |
| Defaults               |                                                             |
| Client Access Defaults |                                                             |

### **Settings: Long Term Care**

| ey <b>tree</b>                 |                                                                     |
|--------------------------------|---------------------------------------------------------------------|
| Daily Long Term Care Cost Defa | aults                                                               |
| LTC Low                        | 125                                                                 |
| LTC Medium                     | 200                                                                 |
| LTC High                       | 275                                                                 |
|                                | 275                                                                 |
|                                |                                                                     |
|                                |                                                                     |
|                                | Daily Long Term Care Cost Defa<br>LTC Low<br>LTC Medium<br>LTC High |

These will be the default settings used if you do not enter exact amounts for your client's Long Term Care costs in their plan.

- Low represents \$50,000 or less of the Annual Expenses During Retirement from the Expenses input screen.
- Medium will be \$50,000 to \$100,000 of the Annual Expenses During *Retirement from the Expenses input screen.*
- High represents more than \$100,000 of the Annual Expenses During *Retirement from the Expenses input screen*.

#### **Settings: Report Customization**

| mone                      | y <b>tree</b>                                                  |                                                                                    | Open Planner Questionnaire  |
|---------------------------|----------------------------------------------------------------|------------------------------------------------------------------------------------|-----------------------------|
| Clients Settings          |                                                                |                                                                                    | 🛕 Alerts 🕐 Help 🔅 Setting   |
| Personal Settings Profile | Report Name                                                    |                                                                                    |                             |
| Change Password           | Report Sections                                                | Selected Pages                                                                     | Report Page Preview         |
| Asset Allocation          | All Reports<br>General                                         | ▲ ◆                                                                                | A                           |
| Cover Page                | Estate                                                         | •                                                                                  |                             |
| Cover Page Logo           | Retirement<br>Debt Freedom                                     |                                                                                    | You can change the repor    |
| Long Term Care            | Social Security                                                | *                                                                                  | names that annear in the    |
| Report Customization      | Available Pages                                                |                                                                                    |                             |
| Budget Expense Items      | Title Page<br>Cover Letter                                     | ▲ Add >>                                                                           | Available Pages pane by     |
| Client Access Defaults    | Summary                                                        |                                                                                    | changing the selection in   |
| Compliance                | Net Worth<br>Asset Worksheet                                   | Add All >>                                                                         |                             |
| Company Settings          | Asset Allocation Graph<br>Retirement Profile                   |                                                                                    | the Reports Sections pane   |
| Administration            | Resources Available For Retirement<br>Retirement Summary Graph | << Delete                                                                          | Solact the pages you want   |
| Management Reports        | Monte Carlo Simulation Explanation<br>Monte Carlo              | << Delete All                                                                      | Select the pages you want   |
|                           | Dynamic Behavior Analysis<br>Dynamic Behavior Analysis II      | -                                                                                  | to have in your custom      |
|                           |                                                                | Update Cancel                                                                      | report and click add or ad  |
|                           |                                                                | © 2020 Money Tree Software, Ltd All rights reserve<br>Licensed through 1/1/202<br> | all. Give the new report a  |
|                           |                                                                |                                                                                    | name in the box at the top  |
|                           |                                                                |                                                                                    | of the section, then select |

update.

#### **Settings: Report Customization**

#### moneytree

Clients

Settings

| Personal Settings      | Report            | Customization | 1                                | To edit already         |
|------------------------|-------------------|---------------|----------------------------------|-------------------------|
| Profile                | Defaul            | t Report Sets |                                  | created Custom          |
| Change Password        | Entire            | Report        |                                  |                         |
| Asset Allocation       | Retiren<br>Estate | nent          |                                  | Report sets, select the |
| Cover Page             | Insura            | nce Analysis  |                                  | pencil icon in line     |
| Cover Page Logo        | Debt F            | reedom        |                                  | with that title in the  |
| Long Term Care         | Social            | Security      |                                  | custom reports          |
| Report Customization   | Custon            | n Report Sets | + (Create)                       | section. You can also   |
| Budget Expense Items   | Edit              | Delete        | Name<br>Sample custom report set | delete Custom           |
| Defaults               | Gr .              | ×             | Sumple custom report set         | Reports but they are    |
| Client Access Defaults |                   |               |                                  | not recoverable once    |
| Compliance             |                   |               |                                  |                         |
| Company Settings       |                   |               |                                  | deleted.                |
| Administration         |                   |               |                                  |                         |
| Management Reports     |                   |               |                                  |                         |
|                        |                   |               |                                  |                         |

© 2020 Money Tree Software, Ltd. - All rights reserved v5.0.215.0 | Terms Of Use Licensed through 1/1/2025

the

#### **Settings: Report Customization**

#### money**tree**

Clients Settings

| Personal Settings      | Report Customization             |                                                                 |
|------------------------|----------------------------------|-----------------------------------------------------------------|
| Profile                | Default Report Sets              | Reports                                                         |
| Change Password        | Entire Report                    | Title Page                                                      |
| Asset Allocation       | Retirement<br>Estate             | Cover Letter<br>Assumptions                                     |
| Cover Page             | Insurance Analysis               | Net Worth                                                       |
| Cover Page Logo        | Debt Freedom                     | Retirement Summary Graph                                        |
| Long Term Care         | Social Security                  | Retirement Capital Analysis Taxable Savings                     |
| Report Customization   | Custom Report Sets 🕂 (Create)    | Tax Deferred Annuities                                          |
| Budget Expense Items   | Edit Delete Name                 | Tax Deferred Accounts<br>Tax Free Accounts                      |
| Defaults               |                                  | Roth 401k Accounts<br>Roth 457 Accounts                         |
| Client Access Defaults |                                  | Monte Carlo Simulation Explanation                              |
| Compliance             | To view what report pages are    | Monte Carlo<br>Dynamic Behavior Analysis                        |
| Company Settings       | included in a report pages are   | Dynamic Behavior Analysis II<br>Dynamic Behavior Analysis Granh |
| Administration         | included in a report set without | Variable Spending Success                                       |

**Management Reports** 

generating or editing it, simply select the report set and refer to the right-hand panel.

> td. - All rights reserved v5.0.215.0 | Terms Of Use nsed through 1/1/2025

Goal Evaluation

What-If?

#### **Settings: Budget Expense Items**

Clie

|                        | /tree                   | These are t<br>and clients  | the glo<br>creat | obal<br>ed a <sup>.</sup>         | setting<br>fter mo | s for all<br>dificatio | new sc<br>ns are       | enarios<br>made. |
|------------------------|-------------------------|-----------------------------|------------------|-----------------------------------|--------------------|------------------------|------------------------|------------------|
| Personal Settings      | Enter expenses as MON   | THLY amounts                |                  |                                   |                    |                        |                        |                  |
| Profile                | + Add Item 🖉 II         | nport From Company Settings |                  |                                   |                    |                        |                        |                  |
| Change Password        | Name                    |                             | Now              |                                   | Retirement         | Survivor Now           | Survivor<br>Retirement |                  |
| Asset Allocation       | Rent or lease payment   | :                           |                  | 0                                 | 0                  | 0                      | 0                      | Delete           |
| Cover Page             | Food and household in   |                             | 0                | 0                                 | 0                  | 0                      | Delete                 |                  |
| Cover Page Logo        | Utilities, telephone    |                             | 0                | 0                                 | 0                  | 0                      | Delete                 |                  |
| Long Term Care         | Auto operating and ma   |                             | 0                | 0                                 | 0                  | 0                      | Delete                 |                  |
| Report Customization   | Clothing and personal   | items                       |                  | 0                                 | 0                  | 0                      | 0                      | Delete           |
| Budget Expense Items   | Property improvement    | s & upkeep                  |                  | 0                                 | 0                  | 0                      | 0                      | Delete           |
| Defaults               | Domestic help, babysi   | tting                       |                  | 0                                 | 0                  | 0                      | 0                      | Delete           |
| Client Access Defaults | Property taxes          |                             |                  | 0                                 | 0                  | 0                      | 0                      | Delete           |
| Compliance             | Entertainment & vacat   | ions                        |                  | 0                                 | 0                  | 0                      | 0                      | Delete           |
| Company Settings       | Charitable contribution | 15                          |                  | 0                                 | 0                  | 0                      | 0                      | Delete           |
| Administration         | Child care              | You can                     | rona             | $\mathbf{n}_{\mathbf{n}}^{\circ}$ | add an             | d dolate               | lingit                 | ome to           |
| Management Reports     | Alimony, child support  | TOU Car                     | renai            | пе, с                             | auu, an            |                        |                        |                  |

You can rename, add, and delete line items to reflect the common expenses that your clients have on an annual basis.

> © 2020 Money Tree Software, Ltd. - All rights reserved v5.0.215.0 | Terms Of Use Licensed through 1/1/2025

Books, papers, subscriptions

Home furnishings

### **Settings: Defaults**

#### moneytree

| Personal Settings      | Income                                                                                 |                   | 1                |
|------------------------|----------------------------------------------------------------------------------------|-------------------|------------------|
| Profile                | Earned income increase rate                                                            | 3 %               | new client.      |
| Change Password        | Annual increase rate for S.S. benefits                                                 | 2 %               |                  |
| Asset Allocation       |                                                                                        |                   |                  |
| Cover Page             | Do not capitalize pre-retirement pension and Social Security benefits.                 |                   | Any changes      |
| Cover Page Logo        | Living Expenses Inflation %                                                            |                   | the defaulter    |
| Long Term Care         | Current annual expenses                                                                | 3 %               | the defaults w   |
| Report Customization   | Annual current expenses for a surviving household now                                  | 3 %               | effect new use   |
| Budget Expense Items   | Annual expenses during retirement                                                      | 3 %               |                  |
| Defaults               | Annual expenses for a survivor in retirement                                           | 3 %               | won't effect th  |
| Client Access Defaults | Education Funding                                                                      |                   | used for dian    |
| Compliance             | Inflation Rate for Future Education Costs                                              | 6 %               | used for clien   |
| Company Settings       | After-tax Rate of Return for College fund growth                                       | 6 %               | the changes.     |
| Administration         | Include net cost of education expenses in retirement calculations.                     |                   |                  |
| Management Reports     |                                                                                        |                   |                  |
|                        | Rates                                                                                  | Before Retirement | After Retirement |
|                        | Rates of Return on Taxable Assets                                                      | 8 %               | 8 %              |
|                        | Rate of Return on Tax Free Assets                                                      | 4 %               | 4 %              |
|                        | Rate of Return on Tax Deferred & Roth Assets                                           | 8 %               | 8 %              |
|                        | Rate of Return on Annuity Assets                                                       | 8 %               | 8 %              |
|                        | Average Tax Rate (federal + state) to apply to income, interest & other taxable events | 20 %              | 18 %             |
|                        | Proportionalize First Year Calculations                                                |                   |                  |
|                        | Use Fat Tails                                                                          |                   |                  |
|                        | Increase Rates for Capital Additions - the % annual additions will be increased        | for inflation     |                  |
|                        | Savings & Investment Accounts                                                          | 3 %               |                  |
|                        | IRA/401k/TSA Accounts                                                                  | 3 %               |                  |
|                        |                                                                                        |                   |                  |

Set default rates that be used for every client.

changes made to defaults will only ct new users and 't effect the rates d for clients prior to changes.

877-421-9815 moneytree.com

### **Settings: Client Access Defaults**

| Client Access Permissions                                                                                   |                                  |
|----------------------------------------------------------------------------------------------------|----------------------------------|
| Make Changes to Plans                                                                                       |                                  |
| View Planning Reports                                                                                       | Client Access Defai              |
| Allow Documents Modification                                                                                |                                  |
| Report Set                                                                                                  | change what option               |
| Entire Report                                                                                               |                                  |
| Invitation Email Message                                                                                    | are enabled during               |
| Subject<br>S                                                                                                |                                  |
| Body                                                                                                    | initial setup of clien           |
| Your advisor has sent an invitation to register for your financial                                          | planning portal.                 |
|                                                                                                    | access. Many of the              |
| s                                                                                                    |                                  |
| Welcome Page Message                                                                                        | settings can be                  |
| Welcome to your financial planning portal.                                                                  | parconalized furthe              |
|                                                                                                    | personalized furthe              |
|                                                                                                    | individual clients in            |
| Alerts                                                                                                    |                                  |
| Client Login - Alert me when a client logs in to client access                                              | client access setur              |
| Client Plan Changes - Alert me when client changes plan data in client access     Open Client Access Signup | chefit access setup              |
| Enable Open Signup     Enable Open Signup                                                                   | section                          |
|                                                                                                    |                                  |
| https://awssilver.moneytree.com/Consumer/RegistrationNew.aspx?signup=4210                                   | 1940-4661-49D1-31D2-203210969009 |

### **Settings: Compliance**

#### moneytree

| Personal Settings                                                                                                    | Report Customization                                                                                                    | for compliance here. You                                                                                                    |
|----------------------------------------------------------------------------------------------------|----------------------------------------------------------------------------------------------------|----------------------------------------------------------------------------------------------------|
| Company Settings                                                                                                    | Compliance Email                                                                                                    | can add multiple                                                                                                    |
| Asset Allocation<br>Cover Page<br>Cover Page Logo<br>Long Term Care<br>Report Customization<br>Budget Expense Items<br>Defaults<br>Integration | Enter Compliance Email:<br>Enter the email address(es) of your compliance department. Separate<br>multiple addresses using a comma.<br>A "Send for Review" button will be available when generating a report.<br>The report will be sent to your compliance department.<br>Save Compliance Email | addresses by typing the<br>new email address into<br>the Enter Compliance<br>Email box and selecting<br>Save Compliance Email.<br>This will add it to the<br>Address list box, each<br>recipient will get a copy<br>your finished report. |
| Compliance                                                                                                    |                                                                                                    |                                                                                                    |
| Administration                                                                                                    |                                                                                                    |                                                                                                    |
| Management Reports                                                                                                    |                                                                                                    |                                                                                                    |

#### Administration

| money                                                                     | /tre                                       | е                                |                                                                                                    |                                                    |                                 |                     |              |                  | Open Planner Questionnaire                        |
|---------------------------------------------------------------------------|--------------------------------------------|----------------------------------|----------------------------------------------------------------------------------------------------|----------------------------------------------------|---------------------------------|---------------------|--------------|------------------|---------------------------------------------------|
| Clients Settings                                                          |                                            |                                  |                                                                                                    |                                                    |                                 |                     |              |                  | 🛕 Alerts 🕐 Help 🏠 Settings                        |
| Personal Settings<br>Company Settings<br>Administration<br>Users<br>Roles | New u<br>users.<br>Click<br>Click<br>Click | the 🖋 to<br>the 🔒 to<br>the 🎴 to | can be created here. You may give a user Administ<br>o edit the personal information for the selected<br>change the password for the selected user.<br>o assign roles to the selected user. | trator privileges. Admin<br>d user.                | istrators can add n             | ew users as         | well as defi | ne roles. They c | an also define custom report sets viewable by all |
| Password Policies<br>Management Reports                                   | Crea                                       | te User                          |                                                                                                    |                                                    |                                 |                     |              |                  |                                                   |
|                                                                           |                                            |                                  | Email                                                                                                    | First Name                                         | Last Name                       | Title               | Active       | Admin            | 1                                                 |
|                                                                           | ø                                          |                                  | moneytree_sample@moneytree.com                                                                                                    | John                                               | Sample                          | CFP®                |              |                  |                                                   |
|                                                                           |                                            |                                  | © 2020 Money Tree S                                                                                                    | oftware, Ltd All rights re<br>Licensed through 1/1 | served v5.0.215.0   ]<br>I/2025 | <u>Ferms Of Use</u> |              |                  |                                                   |

If you are an administrator on the account, the Administration tab will allow you to make changes to the roles and permissions for users, along with the defaults and settings for the account.

#### **Administration: Users**

| mone                                    | y <b>tree</b>               |                                                                                              |                                                     |                                |                     |              |                  | Open Planner Questionnaire                        |
|-----------------------------------------|-----------------------------|----------------------------------------------------------------------------------------------|-----------------------------------------------------|--------------------------------|---------------------|--------------|------------------|---------------------------------------------------|
| Clients Settings                        |                             |                                                                                              |                                                     |                                |                     |              |                  | 🛕 Alerts ? Help 🙀 Settings                        |
| Personal Settings<br>Company Settings   | New user logins o<br>users. | can be created here. You may give a user Administ                                            | rator privileges. Admin                             | istrators can add n            | ew users as         | well as defi | ne roles. They c | an also define custom report sets viewable by all |
| Administration                          | Click the 🖋 to              | edit the personal information for the selected<br>change the password for the selected user. | l user.                                             |                                |                     |              |                  |                                                   |
| Roles                                   | Click the 🐮 to              | assign roles to the selected user.                                                           |                                                     |                                |                     |              |                  |                                                   |
| Password Policies<br>Management Reports | Create User                 |                                                                                              |                                                     |                                |                     |              |                  |                                                   |
|                                         |                             | Email                                                                                        | First Name                                          | Last Name                      | Title               | Active       | Admin            |                                                   |
|                                         | 1 🔒 🖀                       | moneytree_sample@moneytree.com                                                               | John                                                | Sample                         | CFP®                |              |                  |                                                   |
|                                         |                             |                                                                                              |                                                     |                                |                     |              |                  |                                                   |
|                                         |                             | © 2020 Money Tree So                                                                         | oftware, Ltd All rights res<br>Licensed through 1/1 | served v5.0.215.0   ]<br>/2025 | <u>Terms Of Use</u> |              |                  |                                                   |

To edit a user's information, select the pencil icon next to their name. To change the password for a user, select the lock symbol next to their email. The icon that looks like a person is the Role icon, use this to set what each user is allowed to edit or print. If you need to set up a user, select the Create User button.

### **Administration: Creating New Users**

| T I                                                                    |                                                                                                    |
|------------------------------------------------------------------------|----------------------------------------------------------------------------------------------------|
| To purchase more user accounts please contact sales at (877) 421-9815. | Please Note: You must                                                                                                    |
| Email:                                                                 | have subscribed for                                                                                                    |
| Password:                                                              | more than one user to                                                                                                    |
| Confirm Password:                                                      | hove that one user to                                                                                                    |
| FirstName:                                                             | nave this function be                                                                                                    |
| Last Name:                                                             | available.                                                                                                    |
| Title:                                                                 |                                                                                                    |
| Active:                                                                |                                                                                                    |
| Administrator:                                                         |                                                                                                    |
|                                                                        | Email:   Password:   Confirm Password:   FirstName:   Last Name:   Title:   Active:   Image: Image: Ima |

Enter the information that will be associated with this user. Be mindful that if you give administrative powers to a user they will have the same abilities that you have as the account administrator. When finished, select Create User.

#### **Administration: Roles**

| nts Settings                                                |                                                                                                    |                                                                                                    | 🗘 Alerts 🕐 Help 🕻                                                       |
|-------------------------------------------------------------|----------------------------------------------------------------------------------------------------|----------------------------------------------------------------------------------------------------|-------------------------------------------------------------------------|
| ersonal Settings<br>ompany Settings<br>dministration<br>ers | Roles allow you to define a set of securi<br>Click the 🎽 icon to assign a user I<br>Click on the name of the role to edit<br>Add Role | ty restrictions for your employees. If no roles are defined then users ca<br>to a role.<br>t permissions for that role. | n access all areas of the application (except the Administration area). |
| ssword Policies                                             | Name                                                                                                    | Description                                                                                                    |                                                                         |
|                                                             | CFP®                                                                                                    | Full access                                                                                                    | ×                                                                       |
| anagement Reports                                           |                                                                                                    |                                                                                                    |                                                                         |

You can create and assign roles here, roles dictate the permissions that different user types can wield. To create a role, select the Add Role button. To assign a role to a particular user, select the role from the list and follow the instructions on the next slide.

### **Administration: Editing Roles**

| Personal Settings  |                      |                                                                                                    |                         |
|--------------------|----------------------|----------------------------------------------------------------------------------------------------|-------------------------|
| Company Settings   | Name:                | CFP®                                                                                                    |                         |
| Administration     | Description:         | Full access                                                                                                    |                         |
| Jsers              | Security Sett        | ings                                                                                                    | Using the Client        |
| Roles              | Client Manag         | ement User Settings                                                                                               | Management tab and      |
| Password Policies  | View/edit            | all contacts                                                                                                    | the User Setting tab    |
| Management Reports | If check     uncheck | ked, users can search for contacts that belong to ANY a ked, users can only see contacts that are assigned to the | check or uncheck the    |
|                    | Allow impo           | ort contact                                                                                                    | boxes that will dictate |
|                    | • If chec<br>Secure  | ked, users can import Silver Financial Planner files (sfp)<br>Online Planner (sops) files.                        | the powers of this role |
|                    | Allow expo           | rt contacts / plans                                                                                               |                         |
|                    | • If chec            | ked, users can export plans from the system.                                                                      |                         |
|                    | ✓ Delete a c         | ontact                                                                                                    |                         |
|                    | • If chec            | ked, users can permanently delete contacts from the sy                                                            | /stem.                  |
|                    |                      |                                                                                                    |                         |

### **Administration: Password Policies**

| mone                                                                      | y <b>tree</b>                                                                                                    |
|---------------------------------------------------------------------------|----------------------------------------------------------------------------------------------------|
| Personal Settings<br>Company Settings<br>Administration<br>Users<br>Roles | Password Policies         □ Require Password Reset         □ Require Two Factor Authentication         ☑ Allow Password Reset Via Email         Session timeout (5-60 minutes) |
| Password Policies<br>Management Reports                                   | © 2020 Money Tree Software, Ltd All rights reserved v5.0.215.0   Terms Of Use                                                                                                  |

Set the password policies for your company here.

Two factor authentication will send you a code to enter when you are logging into Advise, meaning you must have access to the email you have linked to your user information. If you select Require Password Reset, you will be given the opportunity to have to program prompt you to change your password every period of days that you set it to.

#### **Management Reports: Groups**

| Clients Settings   | y <b>tree</b>                                                                  |   |
|--------------------|--------------------------------------------------------------------------------|---|
| Personal Settings  | Management Groups: Advisors may be assigned to a manager to create a group.    | * |
| Company Settings   | Click "Create Management Group" to make a new group.                           |   |
| Administration     | Click "Edit" to modify an existing group.<br>Click "Delete" to remove a group. |   |
| Management Reports | Create New Management Group                                                    |   |
| Groups             |                                                                                |   |
| Reports            |                                                                                |   |
|                    |                                                                                |   |

For management reporting, management groups can be created. Advisors can be set as managers of a group. Any advisors not set as managers are available to be included under the management groups. Management reports can be run for each manager, which includes any advisors that are part of that managers group, or for individual advisors.

icensed through 1/1/2025

#### **Management Reports: Groups**

#### moneytree Clients Settings Defining your **Personal Settings** Create Management Group: Management groups allow reporting and analysis management groups **Company Settings** Step 1) Select the Advisor who is the Manager for the group will allow for more Administration moneytree\_sample@moneytree.com Management Reports specific report generation. Reports Step 2) Add Advisors to the Management group **Assigned Advisors Available Advisors** Return to Group © 2020 Money Tree Software, Ltd. - All rights reserved v5.0.215.0 | Terms Of Use Licensed through 1/1/2025

#### **Management Reports: Reports**

| money <b>tree</b>  |                                                                                            |                 |                |                                                 |     |          | Open Planner Questionnaire |
|--------------------|--------------------------------------------------------------------------------------------|-----------------|----------------|-------------------------------------------------|-----|----------|----------------------------|
| Clients Settings   |                                                                                            |                 |                |                                                 |     |          | 🛕 Alerts 🕐 Help 🧔 Settings |
| Personal Settings  | Management Reports: Reports can be generated to show activity and assets under management. |                 |                |                                                 |     |          |                            |
| Company Settings   | Select Report:                                                                             | Activity Report | t From:        | 7/5/2020                                        | To: | 8/5/2020 |                            |
| Administration     |                                                                                            | O Advisor Sumr  | nary           |                                                 |     |          |                            |
| Management Reports |                                                                                            | ○ Advisor Detai |                |                                                 |     |          |                            |
| Groups             | Select Report Group:                                                                       | Me              | O All Advisors | Select the scope of the report.                 |     |          |                            |
| Reports            |                                                                                            | OManagers       | OAdvisors      |                                                 |     |          |                            |
|                    | Generate Report                                                                            |                 |                | Click "Generate Report" to run or rerun report. |     |          |                            |
|                    |                                                                                            |                 |                |                                                 |     |          |                            |

Using the selection circles, decide what kind of report you want to generate and for what time period. When ready, select Generate Report.

- 1. Activity Report Displays Advise activity for the period selected. The Activity Report will list the number of total clients, newly created clients, scenarios modified, reports and "What-If?" calculations generated.
- **2.** Advisor Summary Displays the advisor's total clients, assets, qualified assets, non-qualified assets, liabilities and insurance.

#### Need assistance? Contact our client support team.

moneytree.com/support-center

**&** 877-421-9815

#### Find additional resources and articles:

moneytree.com/resources

#### Follow us on social media:

in @moneytree-software

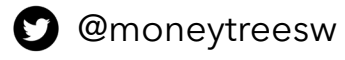

G @moneytreesoftware